## **€** Masimo<sup>∞</sup>

# MASIMO W1<sup>™</sup>

### GET TO KNOW YOUR SYSTEM

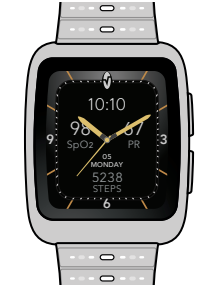

#### **MASIMO W1**

The watch provides and displays your real-time health data, it will automatically send your data to the Masimo Health App when paired.

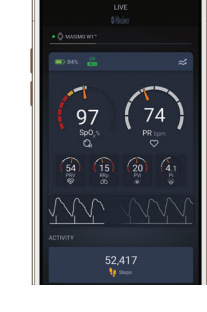

#### MASIMO HEALTH APP

> The Masimo Health App collects and displays health data from the watch and other paired devices. > Download the app to your Android or iOS device.

**TOUCH SCREEN** > Swipe left/right or up/down on the screen to interact with the watch.

#### MAIN MENU / BACK BUTTON

> Press once to access the Main Menu.

> Use as a back button when in submenus.

#### LIVE SCREEN

- > From the watch face, press once to see your health data (Live Screen). The screen will return to the watch face after a few moments of inactivity.
- > Press twice to turn off the screen.

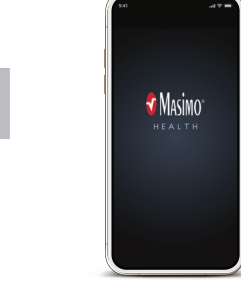

**GETTING STARTED** 

SETUP THE MASIMO HEALTH APP Download the Masimo Health App and follow setup instructions.

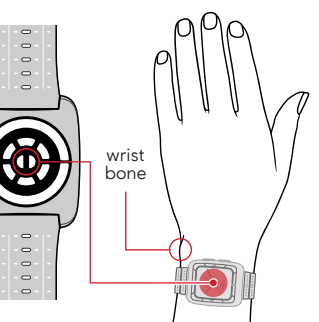

#### PUTTING ON YOUR WATCH

Place the watch on the flat part of your wrist, avoiding the wrist bone. Tighten the watch M-band so the watch does not slide on the wrist. Then tighten one or two more notches. To obtain good health data, the watch needs to be worn snug (but not uncomfortably tight).

TIP: Ensure the bottom of the watch fully touches your wrist and and cannot slide back and forth.

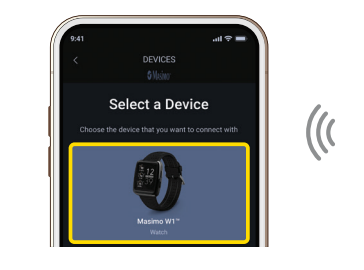

#### PAIR YOUR WATCH

In the Masimo Health App, choose  $\ensuremath{\textbf{Device}}$  from the Menu. Press the Add Device button, then select Masimo W1 from the list of devices and follow the instructions for pairing the watch to your mobile device.

Quick Reference Guide, W1 Consumer Edition, English LAB-11703 Revision: A CO-090861 08/22

 $\rightarrow$ 

#### TO ACCESS MAIN MENU

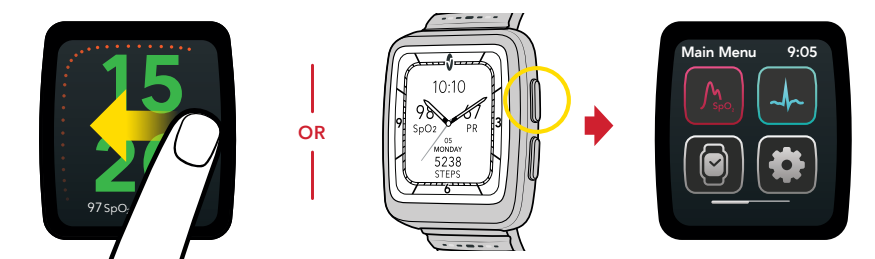

#### TO CHECK WATCH STATUS

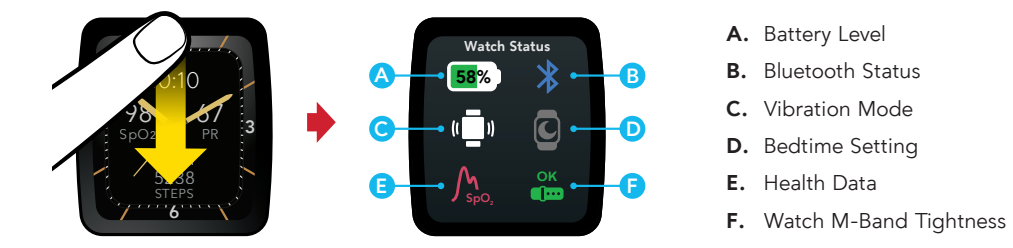

Swipe **DOWN** from **TOP** edge

#### TO CHECK YOUR HEALTH DATA (LIVE SCREEN)

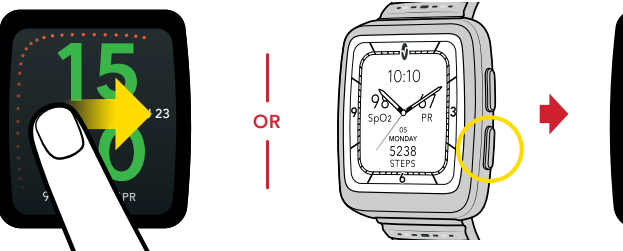

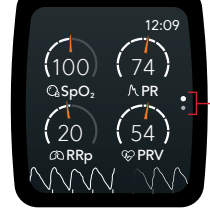

Swipe **UP/DOWN** to move between screens

#### TO CHARGE YOUR WATCH

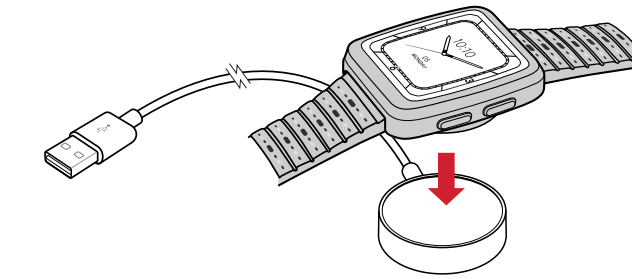

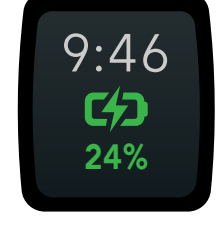

Charging Screen

Place the watch on the charging base to begin charging. Look for the "charging screen" to ensure the watch is seated properly on the base.

### ♥ Masimo<sup>®</sup>

Masimo Corporation, 52 Discovery, Irvine, CA 92618 USA www.masimo.com

© 2022 Masimo Corporation. Masimo is a federally registered trademark of Masimo. Masimo W1 is a trademark of Masimo. The Bluetooth word mark and logo are registered trademarks owned by Bluetooth SIG, Inc.

**WARNING:** Do not self-diagnose or self-medicate on the basis of W1 health data. Always consult your doctor.

For more information go to: www.masimo.com/masimo-w1.

Before using this device follow the instructions for use on this website: www.masimopersonalhealth.com/pages/masimo-w1-support.

303904/11703A-0822